### SC QSO Party Digital Modes – FT8 and FT4

The following will describe how to setup WSJT-X for SC QSO Party exchanges using FT8 and FT4. Use these steps:

1. Download WSJT-X Version 2.6.0 (or later) from https://sourceforge.net/projects/wsjt/

2. Open WSJT-X. Setup SCQP Configuration:

2A. Before making any changes to your WSJT-X settings, in the menu bar, click

Configuration, highlight your default configuration and click Clone. This will make a copy of your existing settings to a new configuration labeled Default-Copy (Figure 1).

|      | Bins/Pixel 3   | Start   | : 100 Hz | Pa       | lette | Adjust    |     |
|------|----------------|---------|----------|----------|-------|-----------|-----|
|      | Solit 2500 Hz  | ≏ N Av  | a 1      | 🚔 Dio    | lipan | Charles & | V   |
|      | WSJT-X v2.6.1  | by K1J7 | et al.   |          |       |           |     |
| File | Configurations | View    | Mode     | Decode   | Save  | Tools     | Hel |
|      | SCQSO PA       | RTY >   | Band     | Activity |       |           |     |
|      | Default        |         | Swi      | itch To  |       |           |     |
|      | FT4            |         |          |          | -     |           |     |
|      | FT8 FT4 TE     | ST +    | Clo      | ne       |       |           |     |
|      |                |         | Clo      | ne Into  | •     |           |     |
|      |                |         | Res      | set      |       |           |     |
|      |                |         | Rei      | name     |       |           |     |
|      |                |         | Del      | lete     |       |           |     |

### Figure 1

2B. Change the name of the Default-Copy configuration by clicking Configuration in the menu Bar, Highlight Default-Copy and select Rename, then enter a new name, i.e., SCQSO Party

2C. Change to the SCQSO Party configuration by clicking Configuration in the menu bar, then highlight SCQSO Party and select "Switch To." WSJT-X will now restart with the new configuration.

3. Make sure you can successfully test WSJT-X rig control by opening File, Settings, Radio and then click "Test CAT Button". A successful test will turn the Test CAT button green. Also test the "Test PTT" button. A successful test will turn the "Test PTT" button red, check radio for TX activity. Stop/cancel "Test PTT" by clicking button again. See (Figure 2) below.

| neral Radio Audio Tx Macros Rep                                                     | orting Frequencies Colors Advanced                                                                                                    |  |  |  |  |
|-------------------------------------------------------------------------------------|----------------------------------------------------------------------------------------------------|--|--|--|--|
| : Icom IC-7300                                                                      | ✓ Poll Interval: 1 s                                                                                                    |  |  |  |  |
| CAT Control<br>Serial Port: COM18 ~<br>Serial Port Parameters<br>Baud Rate: 19200 ~ | PTT Method<br>O VOX O DTR<br>© CAT O RTS<br>Port: COM3                                                                                                    |  |  |  |  |
| Default Oseven Eight     Stop Bits     One Two                                      | Rear/Data Front/Mic  Mode  None USB Data/Pkt                                                                                                    |  |  |  |  |
| Handshake O Default O XON/XOFF Hardware                                             | Split Operation<br>O None  Rig  O Fake It                                                                                                    |  |  |  |  |
| Force Control Lines DTR: V RTS: V                                                   | Test CAT     Test PTT       Attempt to connect to the radio with these settings.     The button will turn green if the connection is successful or red if |  |  |  |  |

Figure 2

### **ADVANCED TAB SETTINGS**

<u>ALL</u> FT8 and FT4 stations operating in the SCQSO Party will use the WSJT-X "ARRL Field Day" Special Activity Option in the Advanced Tab section.

There are different settings for "SOUTH CAROLINA" stations starting on page 3 and "OUT-OF-STATE" stations starting on page 4.

### "SOUTH CAROLINA" Advanced Tab Settings (Figure 3)

| general Vadio Addio        | TX Macros Report    | ang rrequencies colo      | is Advanced      |  |
|----------------------------|---------------------|---------------------------|------------------|--|
| JT65 VHF/UHF/Microwave o   | lecoding parameters | Miscellaneous             |                  |  |
| Random erasure patterns:   | 6                   | Degrade S/N of .wav file: | 0.0 dB           |  |
| Aggressive decoding level: | 0                   | Receiver bandwidth:       | 2500 Hz          |  |
| Two-pass decoding          |                     | Tx delay:                 | 0.2 s 🗘          |  |
|                            |                     | Tone spacing              |                  |  |
|                            |                     | 🗌 x 2                     | 🗌 x 4            |  |
|                            |                     | Waterfall spectra         |                  |  |
|                            |                     | Low sidelobes             | O Most sensitive |  |
| Special operating activit  | y                   |                           |                  |  |
| ⊖ Fox                      | O Hound             |                           |                  |  |
|                            | ARRL Field Day      |                           | FD Exch: 18 SC   |  |
| O EU VHF Contest           | O FT Roundup        | FT                        | RU Exch:         |  |
| O WW Digi Contest          | O ARRL Digi Contest |                           | - 10<br>         |  |
|                            | CQ with individual  | contest name Cont         | est name: GVIL   |  |
|                            |                     |                           |                  |  |
|                            |                     |                           |                  |  |

Figure 3

- 1. Check the "Special operating activity" box.
- 2. Check the ARRL Field Day option.

3. All SC stations will need to replace the typical Field Day exchange with your county number/code from the maps/list below, i.e., "1B SC". Enter the exchange information in "**FD Exch**", i.e., "1B SC".

- 4. Check the box for "CQ with individual contest name".
- 5. In the "Contest Name" field, you will enter your 4-character county code (i.e. GVIL).

6. Click OK at the bottom of the Advanced tab which will bring you back to the main operating screen.

#### Your default CQ will be:

"CQ (4 letter county code) (callsign) (4-character grid square)" Example: "CQ GVIL WN4AFP EM84" (See Figure 4)

|                     | 0   | Tx 2 |
|---------------------|-----|------|
|                     | 0   | Tx 3 |
|                     | 0   | Tx 4 |
|                     | ~ O | Tx 5 |
| CQ GVIL WN4AFP EM84 | ۲   | Tx 6 |

#### Figure 4

#### IMPORTANT: BEFORE YOU BEGIN THE SCQP, GO TO WSJT-X TAB "FILE" AND SELECT "RESET CABRILLO FILE"

#### NOW YOU ARE READY TO WORK THE SCQP!

### "OUT-OF-STATE" Advanced Tab Settings (Figure 5)

| General <u>R</u> adio Aud     | lio Tx <u>M</u> acros | Reporting               | Frequencies         | Colors                   | Advanced       |          |  |
|-------------------------------|-----------------------|-------------------------|---------------------|--------------------------|----------------|----------|--|
| JT65 VHF/UHF/Microwave        | e decoding paramet    | ters M                  | liscellaneous       |                          |                |          |  |
| Random erasure patterns: 6    |                       |                         | Degrade S/N of .wav | file: 0.0                | 0.0 dB         |          |  |
| Aggressive decoding leve      | l: 0                  | ÷ F                     | Receiver bandwidth: | 250                      | 00 Hz          | <b>(</b> |  |
| Two-pass decoding             |                       |                         | Tx delay:           |                          | 0.2 s          |          |  |
|                               |                       |                         | Tone spacing        |                          |                |          |  |
|                               |                       |                         | □ x 2               |                          | (4             |          |  |
|                               |                       |                         | Waterfall spectra   |                          |                |          |  |
|                               |                       |                         | O Low sidelobes     | 0                        | Most sensitive |          |  |
|                               |                       |                         |                     |                          |                |          |  |
| Special operating activ       | vity                  |                         |                     |                          |                |          |  |
| () Fox                        | () Hound              |                         |                     |                          |                |          |  |
|                               | ARRL Field            | eld Day                 |                     | FD Exch: 1D IN           |                |          |  |
| O EU VHF Contest O FT Roundup |                       |                         | FT RU Exch:         |                          |                |          |  |
| O WW Digi Contest             |                       | gi Contest              |                     |                          |                |          |  |
|                               | CQ with               | CQ with individual cont |                     | ntest name Contest name: |                |          |  |
|                               |                       |                         |                     |                          |                |          |  |
|                               |                       |                         |                     |                          |                |          |  |

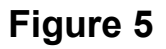

- 1. Check the "Special operating activity" box.
- 2. Check the **ARRL Field Day** option.

3. All "Out-Of-State" stations will need to replace the typical Field Day exchange with "**1D (ARRL SECTION ABBREVIATION)**". Example: "**1D SFL**". <u>CLICK HERE</u> to find your ARRL Section.

- 4. Check the box for "CQ with individual contest name".
- 5. In the "Contest Name" field, you will enter "SCQP".
- 6. Click OK at the bottom of the Advanced tab which will bring you back to the main operating screen.

#### Your default CQ will be:

"CQ SCQP (callsign) (4-character grid square)" Example: "CQ SCQP WB9CIF EM69" (See **Figure 6**)

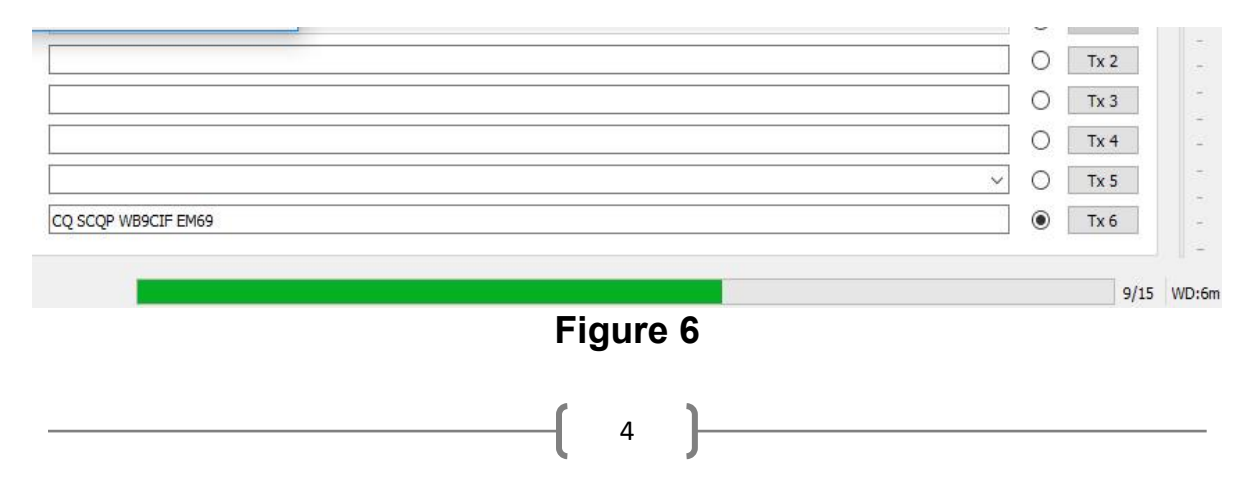

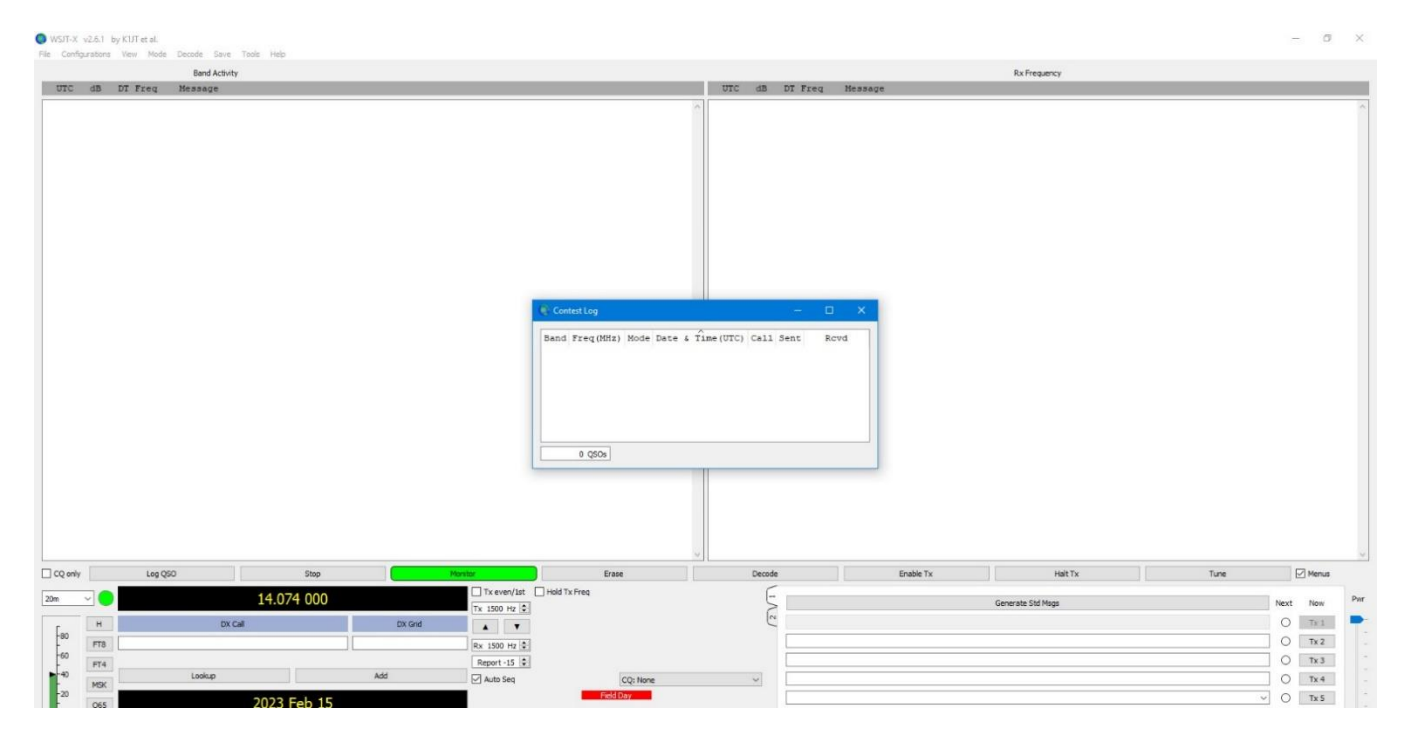

Figure 7

### WSJT-X CABRILLO LOG

After you click OK (**Figure 7**), WSJT-X will open a Cabrillo contest log window. Use this log exclusively to prepare and send your Cabrillo log for FT8/FT4 QSOs. All other digital modes such as JS8CALL, VARACHAT, RTTY, PSK, etc. must be logged by different software (not WSJT-X). This is software you normally use for Phone/CW/Digital contest logging, i.e. N3FJP

#### IMPORTANT: BEFORE YOU BEGIN THE SCQP, GO TO WSJT-X TAB "FILE" AND SELECT "RESET CABRILLO FILE"

#### NOW YOU ARE READY TO WORK THE SCQP!

# **South Carolina Counties-Numerated**

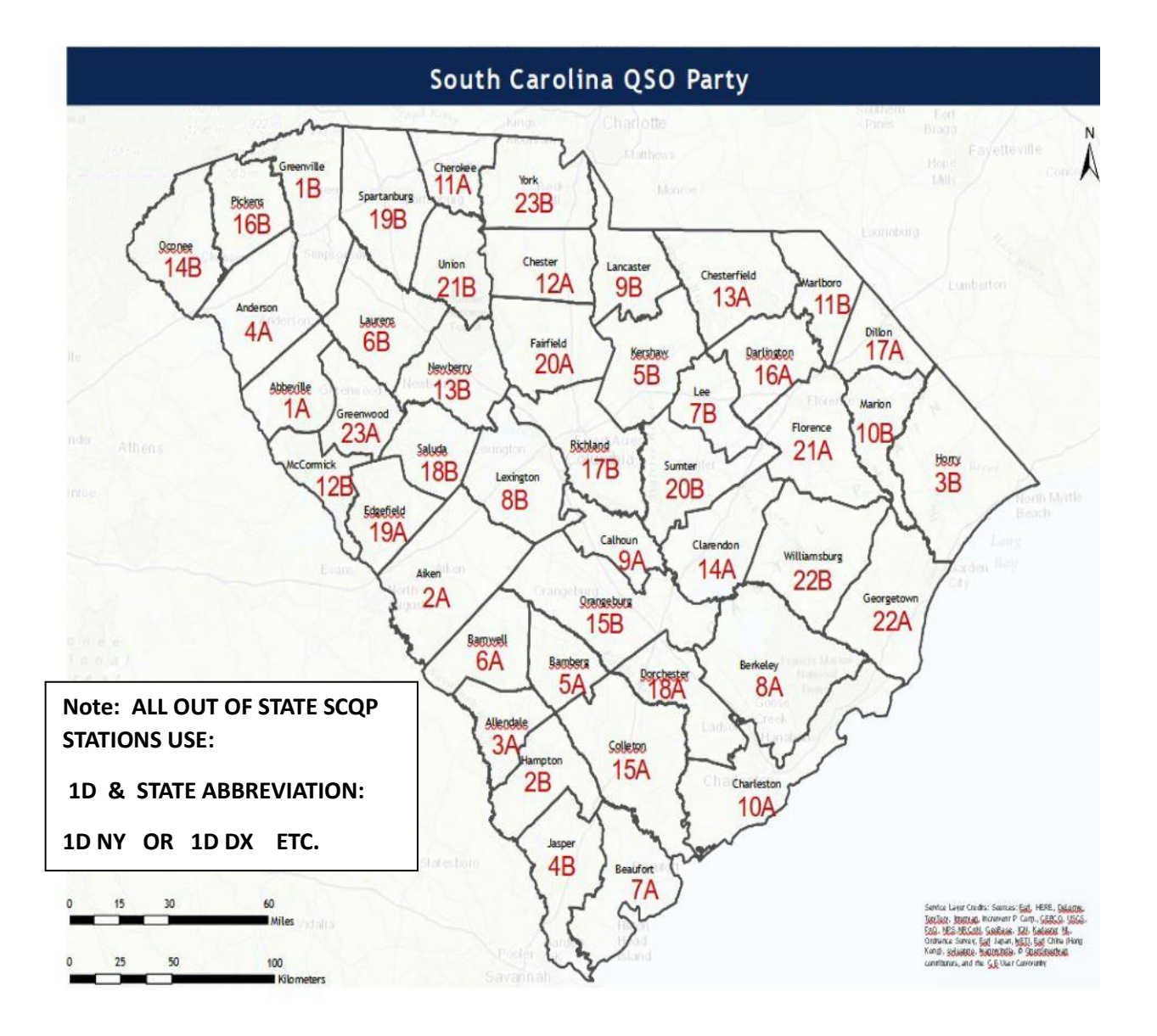

## South Carolina Counties-Numerated

1A - Abbeville (ABBE) 2A - Aiken (AIKE) 3A - Allendale (ALLE) 4A- Anderson (ANDE) 5A - Bamberg (BAMB) 6A - Barnwell (BARN) 7A - Beaufort (BEAU) 8A - Berkeley (BERK) 9A - Calhoun (CHOU) 10A - Charleston (CHAR) 11A - Chester (CHES) 12A - Chesterfield (CHFD) 13A - Cherokee (CKEE) 14A - Clarendon (CLRN) 15A - Colleton (COLL) 16A- Darlington (DARL) 17A - Dillon (DILL) 18A - Dorchester (DORC) 19A - Edgefield (EDGE) 20A - Fairfield (FAIR) 21A - Florence (FLOR) 22A - Georgetown (GEOR) 23A-Greenwood (GWOD)

1B - Greenville (GVIL) 2B - Hampton (HAMP) 3B - Horry (HORR) 4B - Jasper (JASP) 5B - Kershaw (KERS) 6B - Laurens (LAUR) 7B - Lee (LEE) 8B - Lexington (LEXI) 9B - Lancaster (LNCS) 10B - Marion (MARI) 11B - Marlboro (MARL) 12B - McCormick (MCOR) 13B - Newberry (NEWB) 14B - Oconee (OCON) 15B - Orangeburg (ORNG) 16B - Pickens (PICK) 17B - Richland (RICH) 18B - Saluda (SALU) 19B - Spartanburg (SPAR) 20B - Sumter (SUMT) 21B - Union (UNIO) 22B - Williamsburg (WILL) 23B - York (YORK)